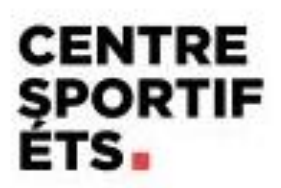

# **Procédurier COBA**

Inscription

## 1. « Se connecter »

Connexion - Démo COBA-Activités

| Usager *       |                                                        |  |
|----------------|--------------------------------------------------------|--|
| Mot de passe * |                                                        |  |
|                | SE CONNECTER                                           |  |
|                | CRÉER UN COMPTE                                        |  |
|                | Mot de passe oublié ?                                  |  |
| © Be           | ger-Levrault, 2024 - Tous droits réservés (v24.1.0126) |  |

#### 2. Sélectionner « Cliquez ici pour vous inscrire »

| SPO      | RTIF                                                                                                    |   |                              |            |                                |
|----------|----------------------------------------------------------------------------------------------------|---|------------------------------|------------|--------------------------------|
| $\equiv$ |                                                                                                    |   | ACCUEIL                      |            |                                |
|          |                                                                                                    | ← | INSCRIPTIONS COURANTES       |            | ^                              |
|          |                                                                                                    | I | Participant<br>France TEST   |            |                                |
| Fran     | nce TEST 🏟                                                                                                    |   | Description                  | Date début | Date fin                       |
| Mon      | dossier                                                                                                    | ^ |                              |            | CLIQUEZ ICI POUR VOUS INSCRIRE |
| A        | Accueil                                                                                                    |   |                              |            |                                |
| Ð        | Mes activités                                                                                                  |   | MESSAGES DE L'ADMINISTRATION |            |                                |
| 1        | État de compte                                                                                                 |   | Aucun nouveau message        |            |                                |
|          | Reçus                                                                                                    |   |                              |            |                                |
| 0        | Dossier personnel                                                                                              |   |                              |            |                                |
|          | Agenda                                                                                                    |   |                              |            |                                |
| $\sim$   | Courriels                                                                                                    |   |                              |            |                                |
|          | Documents                                                                                                    |   |                              |            |                                |
| Insci    | ription en ligne                                                                                               | ^ |                              |            |                                |
|          | Accueil                                                                                                    |   |                              |            |                                |
|          | Cartes de membre                                                                                               |   |                              |            |                                |
|          | Casiers                                                                                                    |   |                              |            |                                |
|          | Camp de jour Les futurs                                                                                        |   |                              |            |                                |
|          | génies ÉTS 2024                                                                                                |   |                              |            |                                |
| •••      | permit and a second second second second second second second second second second second second second second |   |                              |            |                                |
|          |                                                                                                    |   |                              |            |                                |

# 3. Sélectionner « Inscriptions aux semaines »

ACTIVITÉS

Camp de jour Les futurs génies ÉTS 2024

Inscriptions aux semaines

#### 4. Choisir les enfants

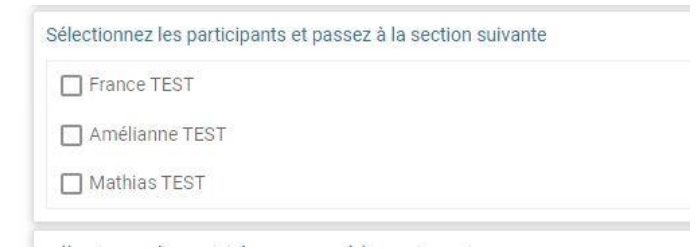

- 5. Cocher les semaines souhaitées et le service de cafétéria si vous le voulez.
  - \* Vous pouvez avoir de l'information sur les semaines et le service de cafétéria en cliquant dessus Sélectionnez les activités et passez à la section suivante

| la lutur putelor    | Camp de jour Futurs génies ÉTS - Semaine 1 - 25-06-2024 |
|---------------------|---------------------------------------------------------|
|                     | Service de cafétéria - Semaine 1 - 25-06-2024           |
| Les luturs patients | Camp de jour Futurs génies ÉTS - Semaine 2 - 02-07-2024 |
|                     | Service de cafétéria - Semaine 2 - 02-07-2024           |

#### 6. Se rendre au bas de la page et faire « Ajouter au panier»

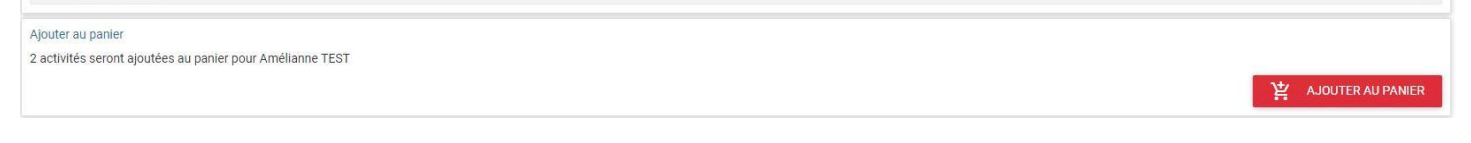

## 7. Cliquer sur « Aller au panier »

| CONFIRMATION D'INSCRIPTION                                |                            |  |
|-----------------------------------------------------------|----------------------------|--|
| Amélianne TEST                                            |                            |  |
| - Camp de jour Futurs génies ÉTS - Semaine 1 - 25-06-2024 | Ajouté au panier           |  |
| - Camp de jour Futurs génies ÉTS - Semaine 2 - 02-07-2024 | Ajouté au panier           |  |
|                                                           | ALLER AU PANIER POURSUIVRE |  |

## 8. Clique sur le lien « Étape suivante »

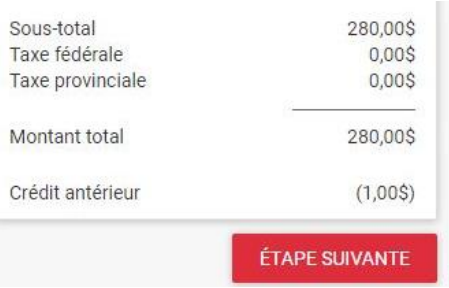

9. Vous devez remplir ou confirmer la « Fiche de camp de jour » et les « Précisions sur les inscriptions » pour chacun des enfants et faire « Étape suivante »

| Informations complémentaires                                                                                               |                                                                                      |                                                      |
|----------------------------------------------------------------------------------------------------|--------------------------------------------------------------------------------------|------------------------------------------------------|
| <ul> <li>Fiche de camp de jour pour Amélianne TEST</li> <li>Précisions sur les inscriptions pour Amélianne TEST</li> </ul> | Sous-total<br>Taxe fédérale<br>Taxe provinciale<br>Montant total<br>Crédit antérieur | 280,00\$<br>0,00\$<br>0,00\$<br>280,00\$<br>(1,00\$) |
| ÉTAPE PRÉCÉDENTE                                                                                                    |                                                                                      | ÉTAPE SUIVANTE                                       |
|                                                                                                    |                                                                                      |                                                      |

10. Sélectionner la carte déjà au dossier ou faire sur « Gestion des cartes au dossier »

| Méthode de paiement                                  |                    |
|------------------------------------------------------|--------------------|
| Carte(s) au dossier<br>Visa se terminant par         |                    |
| GESTION DES CARTES AU DOSSIER                        |                    |
| Confirmation                                         |                    |
| ☐ J'ai lu et j'accepte les conditions d'utilisation. |                    |
| ÉTAPE PRÉCÉDENTE                                     | PASSER LA COMMANDE |
|                                                      |                    |

\* Si vous faites « **Gestion des cartes au dossier** », cliquer sur « **Ajouter une carte** » et remplir les informations demandées. Ensuite faire RETOUR

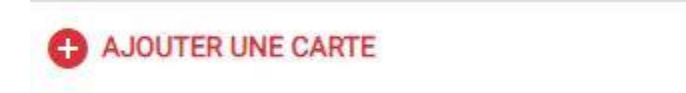

11. Procéder au paiement.